# **Cantilever Beam - Geometry**

Author: John Singleton, Cornell University Problem Specification 1. Pre-Analysis & Start-Up 2. Geometry 3. Mesh 4. Physics Setup 5. Numerical Solution 6. Numerical Results 7. Verification & Validation Exercises Comments

## Geometry

The following videos use the legacy geometry engine, DesignModeler. Please see this page of the EdX course for updated instructions using the new geometry engine, SpaceClaim.

#### Sketch the Midline

#### Specify Moment of Inertia

### Check Your Understanding

#### Select the correct option below.

Consider the case where we replace our square cross-section in ANSYS with a different cross-section that has a lower cross-sectional area but the same moment of inertia. How is the total potential energy of the beam affected?

lt:

- 1. Decreases
- 2. Stays the same
- 3. Increases

Go to Step 3: Mesh

Go to all ANSYS Learning Modules